## 3. Budowa prostych raportów opartych o bazę danych

- 1. Przy pomocy kreatora utwórz raport tabelaryczny, wyświetlający dane dotyczące prowadzących listę przebojów. W tym celu:
  - a. Uruchom narzędzie *Application Builder* (ewentualnie wcześniej zaloguj się do systemu APEX jako twórca aplikacji).
  - b. Wejdź do aplikacji Aplikacja LP3.

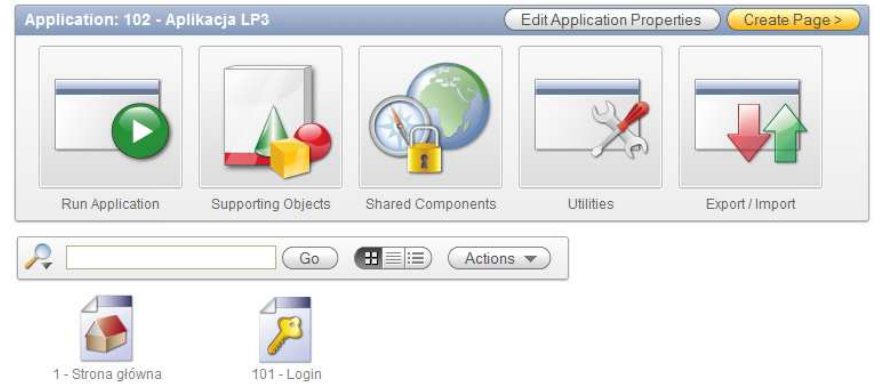

- c. Kliknij Create Page> aby rozpocząć tworzenie raportu.
- d. Zaznacz typ nowo tworzonej strony jako Report i przejdź do następnego kroku.

| Create Page             |                    | Cancel < Previous Next> |
|-------------------------|--------------------|-------------------------|
| Application: 102 - Apli | kacja LP3          |                         |
| Select a page type:     |                    |                         |
| O Blank Page            | O Multiple Blank P | age Report              |
|                         |                    |                         |
| O Chart                 | ○ Form             | O Wizard                |
|                         |                    |                         |

e. Wybierz sposób tworzenia strony z raportem umożliwiający skorzystanie z kreatora.

| Create Page          |                | Cancel < Previous Next>      |
|----------------------|----------------|------------------------------|
| O Interactive Report | Classic Report | Report on Web Service Result |
| chm                  |                |                              |
| Wizard Report        |                |                              |
|                      |                |                              |

f. Pierwszy krok kreatora dotyczy podstawowych atrybutów tworzonej strony. Jako tytuł strony wprowadź Lista prowadzących. Jako tytuł regionu będącego raportem wprowadź Prowadzący. Nie zmieniaj szablonu wykorzystywanego do utworzenia raportu.

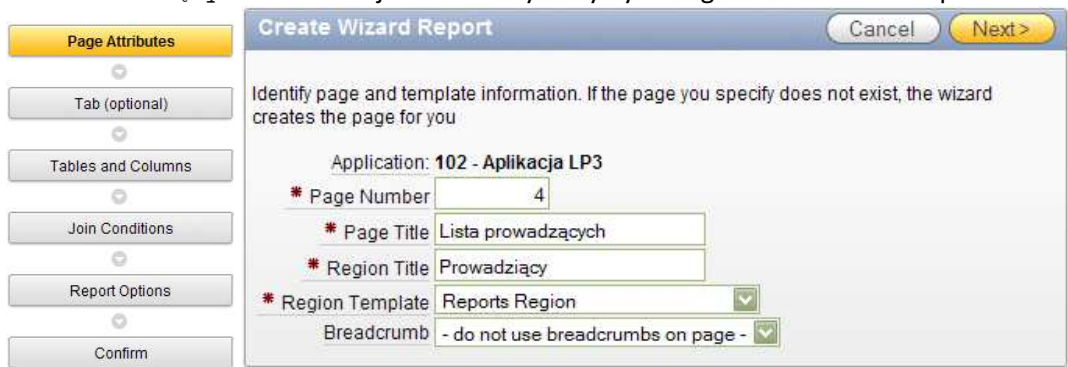

g. W dalszym ciągu będąc w pierwszym kroku kreatora wybierz chęć skorzystania z drogi powrotnej (breadcrumb) o nazwie Breadcrumb. Została ona automatycznie utworzona podczas tworzenia szkieletu aplikacji. Następnie kliknij link Strona główna, aby wprowadzić stronę główną aplikacji jako stronę poprzednią (nadrzędną) w drodze powrotnej.

|                    | * Region Title Prowadziący       |
|--------------------|----------------------------------|
|                    | * Region Template Reports Region |
|                    | Breadcrumb                       |
| Page Attributes    | Create Breaderumh Entry          |
| 0                  | oreate breader and Entry         |
| Tab (optional)     | Entry Name Lista prowadzących    |
| 0                  | Parent Entry                     |
| Tables and Columns | Bio paraet breaderumb entral     |
| 0                  | - [no parent preductions entry]  |
| Join Conditions    | Select Parent Entry:             |
| 0                  | Name Dage                        |
| Report Options     | Strong diawage 1                 |
| 0                  |                                  |
| Confirm            | ****(3) 1 · 1 0 1                |

h. W następnym kroku, dotyczącym wykorzystywanych przez stronę zakładek, zaznacz chęć skorzystania z istniejącego już zestawu zakładek i utworzenia w nim nowej zakładki przeznaczonej dla nowo tworzonej strony. Nazwij nowa zakładke Prowadzacy.

| Page Attributes    | Create Wizard Report Cancel < Previous Next>                                          |
|--------------------|---------------------------------------------------------------------------------------|
| 0                  |                                                                                       |
| Tab (optional)     | Specify whather to include a table on this page. All table must be part of a table at |
| 0                  | Specily whether to include a tabs on this page. All tabs must be part of a tab set.   |
| Tables and Columns |                                                                                       |
| 0                  | Tab Options: O Do not use tabs                                                        |
| Join Conditions    | Ouse an existing tab set and create a new tab within the existing tab set.            |
| 0                  | O Use an existing tab set and reuse an existing tab within that tab set.              |
| Report Options     | * Tab Set TS1 (Strona główna)                                                         |
| 0                  | New Tab Label Prowadzacy                                                              |
| Confirm            |                                                                                       |

 W następnym kroku poświęconym tabeli, na której raport ma zostać oparty wybierz tabelę LP3\_PROWADZACY. Następnie wybierz wszystkie kolumny tej tabeli jako wyświetlane w raporcie. (Tabela LP3\_PROWADZACY, a także inne tabele związane z listą przebojów zostały utworzone skryptem uruchomionym w ramach pierwszego zestawu ćwiczeń).

|                    | Create Wizard Report Cancel < Previous Next>                  |  |
|--------------------|---------------------------------------------------------------|--|
|                    | Table / View Owner LP3_SCHEMA                                 |  |
|                    | Table/View LP3_PROWADZACY                                     |  |
|                    | Show Only Related Tables: <ul> <li>Yes</li> <li>No</li> </ul> |  |
| Page Attributes    |                                                               |  |
| 0                  | Select the columns to display in your report.                 |  |
| Tab (optional)     |                                                               |  |
| 0                  | Available Columns Displayed Columns                           |  |
| Tables and Columns | LP3_PROWADZACY.P_NAZWISKO                                     |  |
| 0                  | LP3_PROWADZACY.P_IMIE                                         |  |
| Join Conditions    |                                                               |  |
| 0                  | 0                                                             |  |
| Report Options     |                                                               |  |
| 0                  |                                                               |  |
| Confirm            |                                                               |  |

j. W związku z tym, że wybrane kolumny pochodziły tylko z jednej tabeli, następny krok kreatora będzie dotyczył opcji generacji raportu, a nie (jak to wynikałoby z diagramu) warunków połączeniowych. Dzięki zaznaczeniu odpowiedniej opcji zezwól użytkownikom na zmianę kolejności sortowania raportu.

| Page Attributes    |                             |                  |               |                          |           |
|--------------------|-----------------------------|------------------|---------------|--------------------------|-----------|
| 0                  | -                           |                  |               |                          |           |
| Tab (optional)     |                             |                  |               |                          |           |
| 0                  |                             |                  |               |                          |           |
| Tables and Columns |                             |                  |               |                          |           |
| 0                  |                             |                  |               |                          |           |
| Join Conditions    | Create Wizard Report        |                  | Cancel        | <pre>&lt; Previous</pre> | Next>     |
| 0                  | Report Template             | template: 15. St | andard Report |                          |           |
| Report Options     | Rows Per Page               | 15               |               |                          | Invited ( |
| 0                  | Use Column Heading Softing  | Van M            |               |                          |           |
| Confirm            | ose column riedding colung. | I CS             |               |                          |           |

k. W ostatnim kroku kreatora zakończ tworzenie raportu klikając Create Report Page.

| Page Attributes    | Wizard | Report Confirm    | nation                               | Са               | incel)(  | < Previous      | Create Report Page |
|--------------------|--------|-------------------|--------------------------------------|------------------|----------|-----------------|--------------------|
| 0                  | -<br>V | ou have requested | to create a report page with the fol | lowing attribute | s Please | confirm your se | ections            |
| Tab (optional)     | ] 🍼 "  |                   | 102                                  | and a second     | 0.110000 | commin jour oc  |                    |
| 0                  | _      | Page              | 4                                    |                  |          |                 |                    |
| Tables and Columns |        | Page Name         | Lista prowadzących                   |                  |          |                 |                    |
| 0                  | _      | Region Title      | Prowadziący                          |                  |          |                 |                    |
| Join Conditions    |        | Region Template   | Reports Region                       |                  |          |                 |                    |
| 0                  |        | Tab Set           | TS1                                  |                  |          |                 |                    |
| Report Options     | 1 3    | Tab Label         | Prowadzący                           |                  |          |                 |                    |
| 0                  |        | Report Template   | template: Standard Report            |                  |          |                 |                    |
| Confirm            | a 3    | Sort Option       | Use Column Heading Sorting           |                  |          |                 |                    |
| Confirm            |        |                   |                                      |                  |          |                 |                    |

- 2. Sprawdź sposób działania raportu uruchamiając go. W tym celu:
  - a. Kliknij przycisk Run Page.

| Success                |                   |  |
|------------------------|-------------------|--|
| The page has been crea | ted successfully. |  |
|                        |                   |  |
|                        |                   |  |
|                        |                   |  |
| Run Page               | Edit Page         |  |

b. Zaloguj się do tworzonej aplikacji podając swoją nazwę użytkownika administracyjnego i hasło.

| Login    |           |       |
|----------|-----------|-------|
| Username | lp3_admin |       |
| Password | •••••     | Login |

- c. Sprawdź istnienie:
  - Nowej zakładki
  - Możliwości poruszania się po kolejnych porcjach danych
  - Możliwości zmiany kolejności sortowania
  - Możliwości powrotu do strony głównej aplikacji przy wykorzystaniu drogi powrotnej (breadcrumb)
  - Tytułu strony i tytułu regionu

|               | Strona główna                      | Prowada  |
|---------------|------------------------------------|----------|
| ona dóv       | vna > Lieta prowadzacych           |          |
| ona giov      | vila > Lista prowadzących          |          |
|               |                                    |          |
| Prowada       | ziący                              |          |
| <u>P Id</u> ▲ | P Nazwisko                         | P Imie   |
| 1             | Niedźwiecki                        | Marek    |
| 2             | Kawecki                            | Jarosław |
| 3             | Kaczkowski                         | Piotr    |
| 4             | Rogowiecki                         | Roman    |
| 5             | Zamorski                           | Wojciech |
| 6             | Mann                               | Wojciech |
| 7             | Niedźwiecki, Roman Rogowiecki      | Marek    |
| 8             | Sitek, Paweł Sito                  | Bożena   |
| 10            | Majewski                           | Piotr    |
| 11            | Sito                               | Paweł    |
| 12            | Miecugow                           | Grzegorz |
| 13            | Strzyczkowski, Sławomir Szczęśniak | Kuba     |
| 14            | Baron                              | Piotr    |
| 15            | Turowski                           | Rafał    |
| 16            | Pawlukiewicz                       | Marek    |
|               |                                    |          |

d. Przejdź do edycji strony wykorzystując pasek narzędzi programistycznych. Numer strony może się różnić (podobnie z numerem aplikacji) w Twoim przypadku.

| Home | Application 102 | Edit Page 4 | Create | Session | Caching | View Debug | Debug | Show Edit Links |
|------|-----------------|-------------|--------|---------|---------|------------|-------|-----------------|
|      | 17 STATE 11     |             |        |         |         |            |       |                 |

- 3. W związku z tym, że obecny wygląd raportu nie odpowiada naszym oczekiwaniom dokonamy edycji atrybutów raportu.
  - a. Na początku przełączymy się na widok *Component View* atrybutów strony.

| Page 4 Go Go |                          |
|--------------|--------------------------|
|              |                          |
|              | Switch to Component View |

b. Dokonamy modyfikacji tytułów kolumn. W tym celu, będąc na ekranie edycji strony, przejdź do edycji atrybutów raportu, która umożliwia także edycję atrybutów kolumn raportu.

| Regions                                                       | Øff |
|---------------------------------------------------------------|-----|
| Display Point: Page Template Body (3)<br>10 Prowadzacy Report |     |
| Display Point: Region F Edit Report Columns                   |     |

c. Zmodyfikuj odpowiednio tytuły kolumn na ID, Nazwisko i Imię.

| Colur | nn Attributes     |          |          |                         |                    |                     |                      |          |     |          |                  |                   |
|-------|-------------------|----------|----------|-------------------------|--------------------|---------------------|----------------------|----------|-----|----------|------------------|-------------------|
| Head  | ings Type: 🔘 C    | olumn N  | Vames    | O Column Names          | (InitCap) 💿 C      | ustom 🔘 PL/         | 'SQL 🔿 None          | •        |     |          |                  |                   |
|       | Alias             | Link     | Edit     | Heading                 | Column<br>Width    | Column<br>Alignment | Heading<br>Alignment | Show     | Sum | Sort     | Sort<br>Sequence |                   |
| 1     | P_ID              |          |          | ID                      |                    | right 💟             | center 🔽             | <b>V</b> |     | <b>~</b> | 1                | riangle  abla     |
| P     | P_NAZWISKO        |          |          | Nazwisko                |                    | left 💟              | center 🔽             | <b>~</b> |     | ✓        | - 🔽              | riangle  abla     |
| P     | P_IMIE            |          |          | lmię                    |                    | left 🔽              | center 🔽             | <b>~</b> |     | <b>~</b> | -                | $	riangle \nabla$ |
| Nhen  | moving the last c | olumn fi | urther d | lown, it will show up a | as the first colur | nn of your repo     | ort.                 |          |     |          |                  |                   |

When moving the first column up, it will be moved to the end of your report.

d. Następnie, w związku z tym, że domyślny porządek sortowania oparty o identyfikator prowadzącego jest bardzo nieczytelny, zmień go tak, aby nazwisko, a w drugiej kolejności imię definiowały kolejności wyświetlanych wierszy.

|    |             |            |       |             |                  |                     | annes 177 - 200 March 198 A |          |     |      |                  |                          |
|----|-------------|------------|-------|-------------|------------------|---------------------|-----------------------------|----------|-----|------|------------------|--------------------------|
| ad | ngs Type: 🔘 | ) Column N | lames | Column Name | es (InitCap) 💿 ( | Custom 🔘 PL         | /SQL 🔘 None                 |          |     |      |                  |                          |
|    | Alias       | Link       | Edit  | Heading     | Column<br>Width  | Column<br>Alignment | Heading<br>Alignment        | Show     | Sum | Sort | Sort<br>Sequence |                          |
| 1  | P_ID        |            |       | ID          |                  | right 💟             | center 💟                    | <b>V</b> |     |      | - 💟              |                          |
| 1  | P_NAZWISK   | (0         |       | Nazwisko    |                  | left 💟              | center 💟                    |          |     |      | 1                | $ \bigtriangleup \nabla$ |
| 2  | P_IMIE      |            |       | Imię        |                  | left 💟              | center 💟                    |          |     | ~    | 2                |                          |

e. Zatwierdź zmiany klikając przycisk Apply Changes i uruchom stronę przyciskiem Run, aby zaobserwować efekty prowadzonych zmian.

| Prowa     | dzący                              |             |
|-----------|------------------------------------|-------------|
| <u>ID</u> | Nazwisko                           | <u>Imie</u> |
| 1         | Niedźwiecki                        | Marek       |
| 2         | Kawecki                            | Jarosław    |
| 3         | Kaczkowski                         | Piotr       |
| 4         | Rogowiecki                         | Roman       |
| 5         | Zamorski                           | Wojciech    |
| 6         | Mann                               | Wojciech    |
| 7         | Niedźwiecki, Roman Rogowiecki      | Marek       |
| 8         | Sitek, Paweł Sito                  | Bożena      |
| 10        | Majewski                           | Piotr       |
| 11        | Sito                               | Paweł       |
| 12        | Miecugow                           | Grzegorz    |
| 13        | Strzyczkowski, Sławomir Szczęśniak | Kuba        |
| 14        | Baron                              | Piotr       |
| 15        | Turowski                           | Rafał       |
| 16        | Pawlukiewicz                       | Marek       |
|           | row(s) 1 - 15 of 21 🔽              | Next 🕨      |

f. Kolejna zmiana będzie dotyczyła stronicowania wyników (zmiana porcjowania danych lub zmiana paginacji). Aby ją zmienić ponownie musimy się udać do atrybutów raportu. Z paska narzędzi programistycznych wybierz edycję strony, a następnie link Report znajdujący się przy informacji o regionie Prowadzący.

| Regions                                                                                                    | 265 |
|----------------------------------------------------------------------------------------------------|-----|
| Display Point: Page Template Body (3)<br>10 Prowadzący Report<br>Display Point: Region Freider Od<br>1 PDD Breadcrumb Bre Edit Report Columns |     |

g. Modyfikacji poddamy zarówno liczbę wyświetlanych na stronie wierszy, jak i sposób przechodzenia pomiędzy stronami. W tym celu w obszarze parametrów Layout and Pagination zmień liczbę wyświetlanych wierszy na 10, a na liście wartości dla schematów stronicowania (Pagination Scheme) wybierz wartość: Row Ranges X to Y (with next and previous links).

| Layout and Pagination                                              |                                                                    |  |  |  |  |  |
|--------------------------------------------------------------------|--------------------------------------------------------------------|--|--|--|--|--|
| Report Template templat                                            | e: 15. Standard Report                                             |  |  |  |  |  |
| (HTML) [L                                                          | ook 1] [Look 2] [Look 3] [Look 4] [CSV] [XML]                      |  |  |  |  |  |
| Report Attributes Substitution                                     |                                                                    |  |  |  |  |  |
| Show Null Values as                                                |                                                                    |  |  |  |  |  |
| Pagination Scheme Row Ranges X to Y (with next and previous links) |                                                                    |  |  |  |  |  |
| [None] [U                                                          | se pagination buttons] [Rows X to Y] [Select List] [Search Engine] |  |  |  |  |  |
| Enable Partial Page Refresh Yes 💟                                  |                                                                    |  |  |  |  |  |
| Display Position Bottom                                            | - Right 🔽                                                          |  |  |  |  |  |
| Number of Rows 10                                                  | Number of Rows (Item)                                              |  |  |  |  |  |
| Maximum Row Count 500                                              |                                                                    |  |  |  |  |  |
| Strip HTML Yes 💟                                                   | Sort Nulls Normal 🔽                                                |  |  |  |  |  |

h. Ponownie zatwierdź wprowadzone zmiany i uruchom stronę, aby przyjrzeć się efektom. Przy pomocy przycisków Next i Previous przejdź do kolejnych stron wygenerowanego raportu. Uwaga: Jeżeli raport nie uwzględnia wprowadzonych zmian – wyloguj się z aplikacji Aplikacja LP3, a następnie zaloguj ponownie.

| Prowa         | dzący                         |          |  |  |  |  |  |
|---------------|-------------------------------|----------|--|--|--|--|--|
| <u>ID</u> ▲   | Nazwisko                      | Imie     |  |  |  |  |  |
| 1             | Niedźwiecki                   | Marek    |  |  |  |  |  |
| 2             | Kawecki                       | Jarosław |  |  |  |  |  |
| 3             | Kaczkowski                    | Piotr    |  |  |  |  |  |
| 4             | Rogowiecki                    | Roman    |  |  |  |  |  |
| 5             | Zamorski                      | Wojciech |  |  |  |  |  |
| 6             | Mann                          | Wojciech |  |  |  |  |  |
| 7             | Niedźwiecki, Roman Rogowiecki | Marek    |  |  |  |  |  |
| 8             | Sitek, Paweł Sito             | Bożena   |  |  |  |  |  |
| 10            | Majewski                      | Piotr    |  |  |  |  |  |
| 11            | Sito                          | Paweł    |  |  |  |  |  |
| 1 - 10 Next 🕨 |                               |          |  |  |  |  |  |

- Na zakończenie tego ćwiczenia dodamy możliwość eksportu wyniku raportu do pliku w formacie CSV. W tym celu ponownie wróć do edycji strony, a następnie ponownie przejdź do edycji atrybutów raportu.
- j. Kliknij link Report Export, aby ograniczyć obszary atrybutów tylko do tego, który w tym momencie nas interesuje.

| gination | Sorting | Messages | Report Export | Break Formatting | External Proc |
|----------|---------|----------|---------------|------------------|---------------|
|          |         |          | Report        | Export           |               |

k. Z listy wartości pola Enable CSV output wybierz wartość Yes. W polu dotyczącym etykiety linku umożliwiającego eksport wpisz Zapisz jako CSV. Jako nazwę pliku podaj prowadzacy.csv.

Show All Column Attributes Layout and Pagination Sorting Messages Report Export Break Fo

|                   | 10 10 10 MIL |           |             |
|-------------------|--------------|-----------|-------------|
| Enable CSV output | Yes 💟        | Separator | Enclosed By |
| Link Label        | Zapisz jak   | o CSV     |             |
| Filename          | prowadza     | cv csv    |             |

I. Zatwierdź zmiany i uruchom stronę.

| PIUWa                   | uzący                         |             |
|-------------------------|-------------------------------|-------------|
| <u>ID</u> ▲             | Nazwisko                      | <u>Imie</u> |
| 1                       | Niedźwiecki                   | Marek       |
| 2                       | Kawecki                       | Jarosław    |
| 3                       | Kaczkowski                    | Piotr       |
| 4                       | Rogowiecki                    | Roman       |
| 5                       | Zamorski                      | Wojciech    |
| 6                       | Mann                          | Wojciech    |
| 7                       | Niedźwiecki, Roman Rogowiecki | Marek       |
| 8                       | Sitek, Paweł Sito             | Bożena      |
| 10                      | Majewski                      | Piotr       |
| 11                      | Sito                          | Paweł       |
| <u>Zapisz</u><br>jako C | ≝ 1 - 1(<br>SV                | Next 🕨      |

m. Kliknij nowo dodany link. Zapisz wygenerowany plik. Otwórz go za pomocą notatnika, aby zobaczyć jego zawartość. Czy eksport danych do pliku CSV został ograniczony do bieżącej strony, czy objął pełny wynik zapytania?

- 4. Tworzenie raportu opartego o zapytanie. Drugim raportem, który stworzymy w naszej aplikacji będzie raport umieszczony na stronie głównej przedstawiający dziesięciu najlepszych wykonawców.
  - a. Ze względu na to, że tym razem tworzony będzie region na już istniejącej stronie, przejdź do edycji strony głównej. W tym celu wróć do strony domowej *Application Buildera*, wybierz aplikację *Aplikacja LP3* i kliknij na stronie Strona główna.

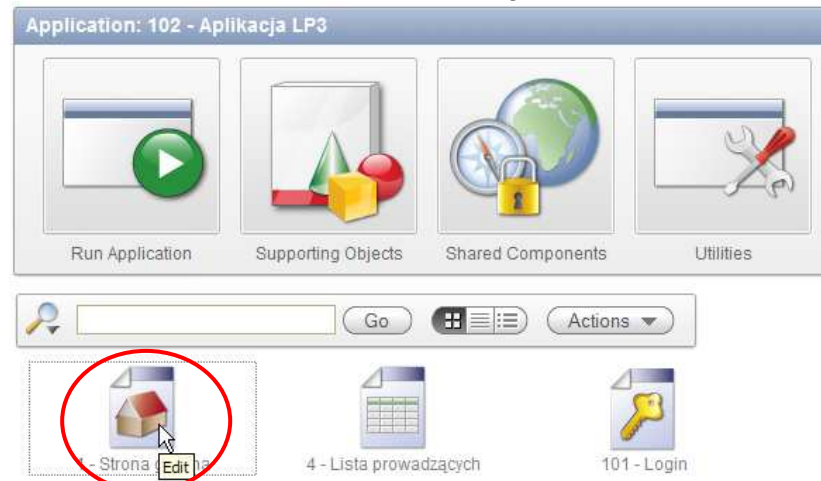

b. W obszarze dotyczącym renderowania strony znajdź obszar dotyczący regionów. Kliknij przycisk tworzący nowy region.

| Page                                |                               | 265    |
|-------------------------------------|-------------------------------|--------|
| Page Name: Strona główna            | Template: Application default |        |
| Title: Strona główna                | Header Text:                  |        |
| HTML Header:                        | Footer Text:                  |        |
| HTML Body:                          | Build Option:                 |        |
| Help Text: No help is available for | this Authorization: No        |        |
| Page Group:                         | Cached: <u>No</u>             |        |
| Regions                             |                               | 265    |
| Display Point: Page Template Body   | v (3)                         | $\sim$ |
|                                     | 1 1-1                         |        |

c. Spośród typów regionów wybierz Report.

| Create              | Create Region            |                           | Cancel < Previous | ext>) |
|---------------------|--------------------------|---------------------------|-------------------|-------|
| 0                   | Page: 1 - Strona głó     | wna                       |                   |       |
| Region              | Identify the type of re- | gion to add to this page: | $\frown$          |       |
| 0                   | O HTML                   | O Multiple HTML           | Report            |       |
| Display Attributes  |                          |                           |                   |       |
| 0                   |                          |                           |                   |       |
| Conditional Display | ]                        |                           |                   |       |
|                     | ○ Form                   | O Chart                   | OBreadcrumb       |       |
|                     |                          |                           |                   |       |

d. Spośród sposobów tworzenia raportu wybierz SQL Report.

| Create              | Create Region           | Cancel <previous next=""></previous>              |
|---------------------|-------------------------|---------------------------------------------------|
| 0                   | Page: 1 - Strona główna |                                                   |
| Region              |                         |                                                   |
| 0                   | Report Implementation:  | Penatian collection containing Mah convice regult |
| Display Attributes  |                         |                                                   |
| 0                   |                         |                                                   |
| Conditional Display |                         |                                                   |
|                     | O Wizard Report         |                                                   |
|                     |                         |                                                   |

e. W kroku następnym, poświęconym atrybutom wizualnym, wprowadź tytuł regionu jako: Top 10 wykonawców. Pozostałe atrybuty, czyli: wykorzystywany szablon, miejsce wyświetlania regionu, nr sekwencyjny regionu i kolumnę pozostaw bez zmian.

| Create             | Create Region Cancel <previous next=""></previous>               |
|--------------------|------------------------------------------------------------------|
| 0                  | Page: 1 - Strona główna                                          |
| Region             | Region Source Type: SQL Query                                    |
| 0                  |                                                                  |
| Display Attributes | * Title Top 10 wykonawców                                        |
| Joping Attributes  | Region Template Reports Region                                   |
| 0                  | Parent Region - Select a Parent -                                |
| Source             | Display Point Page Template Body (3. items above region content) |
| 0                  | [Body] [Pos.1] [Pos.2] [Pos.3] [Pos.4] [Pos.5]                   |
| Report Attributes  | * Sequence 20 Column 1                                           |
|                    |                                                                  |

f. Krok kolejny pozwala na zdefiniowanie zapytania, na którym raport zostanie oparty. W związku z tym, że nasze zapytanie będzie dość zaawansowane, wprowadzimy je ręcznie i nie będziemy korzystali z Query Buildera. Zapytanie ma na celu wyliczenie sumarycznej liczby punktów zdobytych przez każdego wykonawcę, przy czym zakładamy, że za pierwsze miejsce wykonawca zdobywa 30 pkt., za drugie 29 itd. Punktowanych jest tylko pierwsze 30 miejsc. Ponadto ograniczymy wyniki tylko do pierwszych 10 wykonawców. Ostateczny wygląd naszego zapytania to:

```
select *
from (select w.w_nazwa, sum(31-m.m_lp) suma_punktow
    from lp3_wykonawcy w join lp3_utwory u
        on (u.u_w_id = w.w_id)
        join lp3_miejsca m
        on (m.m_u_id = u.u_id)
        where m.m_lp between 1 and 30
        group by w.w_nazwa, w.w_id
        order by suma_punktow desc)
where rownum <= 10</pre>
```

g. Pozostałe parametry w tym i następnym kroku, czyli: szablon raportu, liczbę wierszy wyświetlanych na stronie, kolumny wykorzystywane do podziału raportu na części oraz sposób tworzenia nagłówków kolumn, pozostaw bez zmian.

| Create              | Create Region Cancel (Previous Next>)                                           | Create Region |
|---------------------|---------------------------------------------------------------------------------|---------------|
| 0                   | Page: 1 - Strona główna                                                         |               |
| Region              | Region Title: Top 10 wykonawców                                                 |               |
| 0                   | Enter SQL Query or PL/SQL function returning a SQL Query:                       |               |
| Display Attributes  | select *                                                                        |               |
| 0                   | from 1p3_wykonawcy w join 1p3_utwory u                                          |               |
| Source              | jojn 1p3_miejsca m                                                              |               |
| 0                   | on (m.m_u_id = u.u_id)<br>where m.m_lp between 1 and 30                         |               |
| Report Attributes   | group by w.w_nazwa, w.w_id                                                      |               |
| 0                   |                                                                                 |               |
| Conditional Display |                                                                                 |               |
|                     | Columns Headings:  Derived from query columns  Generic columns Max.Columns      |               |
| Create              | Create Region Cancel < Previous Next> Create                                    | ate Region    |
| 0                   |                                                                                 |               |
|                     | The attributes on this page determine the position and the look of your report. |               |

| Region             | The attributes on t | this page determine the position and t | he look of your report. |
|--------------------|---------------------|----------------------------------------|-------------------------|
| 0                  | Report Template     | template: 15. Standard Report          |                         |
| Dienlay Attributes | Break Columns       | - No Break Control - 💟                 |                         |
| Dispidy Autouco    | Rows per Page       | 15                                     |                         |
| V                  | CSV Output          | No 🔽                                   | Link Label              |
| Source             | Enable Search       | No 🔽                                   |                         |
| 0                  |                     |                                        |                         |

## Report Attributes

h. Ostatni krok tworzenia regionu to określenie warunków jego widoczności. Pozostaw wartości domyślne, dzięki czemu region będzie widoczny bezwarunkowo.

| Create             | Create Region Cancel < Previous Create Region                                                    |
|--------------------|--------------------------------------------------------------------------------------------------|
| 0                  | Page: 1 - Strona główna                                                                          |
| Region             | Region Title: Top 10 wykonawców                                                                  |
| 0                  | Condition Type                                                                                   |
| Display Attributes | [PL/SQL] [tem=value] [tem not null] [request=e1] [page in] [page not in] [exists] [none] [never] |
| 0                  | Authorization Scheme                                                                             |
| Source             | - No Security Check Required -                                                                   |
| 0                  |                                                                                                  |
| Report Attributes  |                                                                                                  |
| 0                  |                                                                                                  |

Conditional Display

i. Zakończ tworzenie regionu klikając przycisk Create Region. System powróci do edycji strony.

|                                                                                                    |                     | Region created.                                          |                |
|----------------------------------------------------------------------------------------------------|---------------------|----------------------------------------------------------|----------------|
|                                                                                                    | E E                 | Run                                                      | Jtilities 🔻 Cr |
| Page Rendering                                                                                                    |                     | Page Processing<br>↓ III III IIII IIIIIIIIIIIIIIIIIIIIII |                |
| Page<br>Page Name: <u>Strona olówna</u> Template:<br>Title: Strona olówna Header Text:                                                         | Application default | Computations                                             | ÷.             |
| HTML Header: Footer Text:<br>HTML Body: Build Option:<br>Help Text: <u>No help is available for this</u> Authorization:<br>Page Group: Cached: | No<br>No            | Validations                                              | Ę              |
| Regions                                                                                                    | 265                 | Processes                                                | Ę              |
| Display Point: Page Template Body (3)<br>10 Strona główna HTML<br>20 Top 10 wykonawców Report                                                  |                     | Branches                                                 | Ş              |

j. Uruchom stronę przy użyciu przycisku Run.

| 7             | ,         |          |            |
|---------------|-----------|----------|------------|
|               | Stron     | a główna | Prowadzący |
| Strona główna | 1         |          |            |
|               |           |          |            |
| Strona głó    | wna       |          |            |
|               |           |          |            |
| Top 10 wyl    | konawców  |          |            |
| W_N           | AZWA      | SUMA_PU  | NKTOW      |
| Maanam        |           | 1730     |            |
| Perfect       |           | 1591     |            |
| Republika     | 3         | 1326     |            |
| TSA           |           | 916      |            |
| Budka Su      | flera     | 637      |            |
| Queen         |           | 629      |            |
| Lombard       |           | 610      |            |
| Izabela Tr    | ojanowska | 577      |            |
| Lady Pan      | k         | 515      |            |
| Scorpions     | 6         | 477      |            |
|               |           |          | 1 - 10     |
|               |           |          |            |

k. W związku z tym, że nazwy kolumn raportu nie odpowiadają naszym potrzebom, wróć do edycji raportu. W tym celu na pasku narzędzi programistycznych wybierz edycję strony.

| Home | Application 102 | Edit Page 1 | Create | Session | Caching | View Debug | Debug | Show Edit Links |
|------|-----------------|-------------|--------|---------|---------|------------|-------|-----------------|
|      |                 | 10          | 177 1  |         | V Centr | 10.000     | 11    | T 1             |

I. Następnie, w obszarze dotyczącym nowo utworzonego raportu kliknij link Report. W ten sposób przejdziemy do edycji atrybutów raportu.

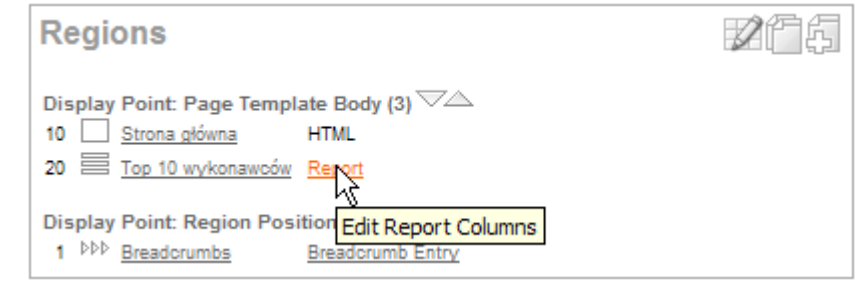

m. Przywróć wyświetlanie wszystkich atrybutów raportu.

| Shov All Column Attributes     | Layout and Pagination | Sorting | Messages | Report Export | Break |
|--------------------------------|-----------------------|---------|----------|---------------|-------|
| Rep <mark>Show All</mark> port |                       |         |          |               |       |
| Enable CSV output No           | Separator             | 1       | Enclosed | d By          |       |

- n. Następnie zmień nazwy kolumn odpowiednio na Nazwa wykonawcy i Suma punktów.
- W związku z tym, że raport ten ma wyświetlać zawsze tylko pierwszych dziesięciu wykonawców, nie jest potrzebna stopka raportu wyświetlająca liczbę wyświetlonych wierszy. Dlatego w obszarze Layout and Pagination kliknij link [None] pod listą rozwijaną Pagination Scheme.

| Layout and Pagination          |                                                                             |
|--------------------------------|-----------------------------------------------------------------------------|
| Report Template                | template: 15. Standard Report                                               |
|                                | [HTML] [Look 1] [Look 2] [Look 3] [Look 4] [CSV] [XML]                      |
| Report Attributes Substitution |                                                                             |
| Show Null Values as            | -                                                                           |
| Pagination Scheme              | - No Pagination Selected -                                                  |
|                                | [None] [Use pagination buttons] [Rows X to Y] [Select List] [Search Engine] |
| Enable Partial Page Refresh    | Y                                                                           |
| Display Position               | - turn off pagination                                                       |
| Number of Rows                 | 15 Number of Rows (Item)                                                    |
| Maximum Row Count              |                                                                             |
| Strip HTML                     | Yes Sort Nulls Normal                                                       |

p. Aby zakończyć edycję, kliknij przycisk Apply Changes. Następnie uruchom ponownie edytowaną stronę.

| Top 10 wykonawców   |              |
|---------------------|--------------|
| W_NAZWA             | SUMA_PUNKTOW |
| Maanam              | 1730         |
| Perfect             | 1591         |
| Republika           | 1326         |
| TSA                 | 916          |
| Budka Suflera       | 637          |
| Queen               | 629          |
| Lombard             | 610          |
| Izabela Trojanowska | 577          |
| Lady Pank           | 515          |
| Scorpions           | 477          |

- 5. Powrócimy teraz do modyfikacji raportu dotyczącego Prowadzących. Chcielibyśmy, aby w ramach tego raportu pojawiła się nowa kolumna zawierająca adres e-mail, oraz aby była ona linkiem umożliwiającym szybką wysyłkę maila do zadanej osoby. Dodanie dodatkowej kolumny (będzie to kolumna wywiedziona, gdyż kolumny zawierającej adres e-mail nie ma w bazie danych) przeprowadzimy poprzez konwersję raportu utworzonego za pomocą kreatora do raportu opartego na zapytaniu, a następnie modyfikację zapytania, które w ten sposób stanie się dostępne. W celu wykonania zamierzonych działań wykonaj poniższe operacje:
  - a. Wróć do edycji aplikacji, a następnie do edycji strony zawierającej raport oparty na prowadzących.

| DRACLE Application Express                                                                                                    |                            |                     | Welcome LP3_A                                | ADMIN ( <u>Loqout</u>                       |
|----------------------------------------------------------------------------------------------------|----------------------------|---------------------|----------------------------------------------|---------------------------------------------|
| Home Application Builder  SQL Workshop                                                                                                    | Team Development 🕶         | Administration      | Search Appl                                  | ication Q                                   |
| Home > Application Builder > Application 102 > Page 4                                                                                                    |                            |                     | Page 4 🕄 🎲 🔠 🗬 🖧 🤘                           | / Help                                      |
|                                                                                                    | Run                        | ilities 🔻 Crea      | Updated: LP3_ADMIN,<br>To do's: 0<br>Bugs: 0 | 22 minutes ag<br>Feedback: (<br>Comments: ( |
| ge Rendering<br>7 🗍 🗖 📟 🛤 🖽 🍪 🏀                                                                                                    | Page Processing            |                     | Shared Components                            | / 🔒 🕏                                       |
| age Page Name: Lista prowadzacych Template: Application default<br>Title: Lista prowadzacych Header Text                                                                       | Computations               | ۶.                  | Tabs<br>Tab Set TS1 VA                       | 26                                          |
| Footer Text:           HTML Body:         Build Option:           Help Text:         No help is available for this Authorization: No Page Group:           Casched:         No | Validations                | Ę.                  | Prowadzacy<br>Lists of Values                | ₩¢.                                         |
| egions 2016                                                                                                    | Processes                  | 4                   | Breadcrumbs                                  | ØŞ                                          |
| provide region Position 01<br>⇒PP Bracknews Bracknews Entry                                                                                                    | Branches                   |                     | Lists                                        |                                             |
| b. Wybierz link Prowadzący, aby prze                                                                                                    | jść do edycji atrybu       | ιtów regionι        | l.                                           |                                             |
| Region Definition Report Attributes Query Definit                                                                                                    | tion Print Attributes      |                     |                                              |                                             |
| Region: 2 of 2 Name: Prowadzący                                                                                                    | Cancel                     | Delete              | Apply Changes                                | •                                           |
| Show All Identification User Interface Source Attributes Hea                                                                                                    | ader and Footer Conditions | Security Configur   | ation Caching Customization                  | Com                                         |
| Identification                                                                                                    |                            |                     |                                              | t l                                         |
| Page: 4 Lista prowadzących                                                                                                    |                            |                     |                                              |                                             |
| * Title Prowadzący<br>Type SQL Query (Structured Query)                                                                                                    | exclude t                  | itle from translati | on                                           |                                             |
| User Interface                                                                                                    |                            |                     |                                              | <b>†</b>                                    |
| Template Reports Region                                                                                                    | * Seque                    | ence 10             |                                              |                                             |
| Display Point Page Template Body (3. items above regio<br>[Body] [Pos.1] [Pos.2] [Pos.3] [Pos.4]                                                                               | n content) 💟 🖑 🛛 Col       | umn 1 💟             |                                              |                                             |

c. Po prawej stronie znajdziesz obszar dotyczący zadań dostępnych na tej stronie. Wśród dostępnych zadań kliknij Convert to SQL Query.

| Tasks                         |
|-------------------------------|
| Undo region source            |
| Migrate to Interactive Report |
| Convert to SQL Query          |
| Page It Convert to SQL Query  |

| Ч  | Potwierdź  | choć | dokonania | konworsii  |
|----|------------|------|-----------|------------|
| u. | 1 Otwieruz | Chęc | uokonama  | KUIIWEISJI |

| Kor      | nunikat z<br>SQL o<br>convi | e strony ht<br>queries can no<br>erting your que | tp://192<br>t be conve<br>ery? | 2,168,1<br>erted back | 18.145:80<br>: to structured | 180;<br>d queries, r<br>muluj | would yo   | u like to prov | ceed with | ı             |     |
|----------|-----------------------------|--------------------------------------------------|--------------------------------|-----------------------|------------------------------|-------------------------------|------------|----------------|-----------|---------------|-----|
|          |                             |                                                  | Region                         | Updated               | I.Structured                 | query co                      | nverteo    | ł.             |           |               | ×   |
| e.       | Wróć do                     | o edycji atry                                    | butów re                       | egionu.               |                              |                               |            |                |           |               |     |
| Region   | Definition                  | Report Attribu                                   | utes Pr                        | rint Attribut         | es                           |                               |            |                |           |               |     |
| Region   | : 2 of 2 Nam                | ie: Prowadzący                                   |                                |                       |                              | Cance                         |            | Delete )       | Apply Cl  | hanges ) (    |     |
| Show All | Identification              | User Interface                                   | Source Attr                    | ributes He            | ader and Footer              | Conditions                    | Security   | Configuration  | Caching   | Customization | Com |
| Identifi | ication                     |                                                  |                                |                       |                              |                               |            |                |           |               | +   |
| Page:    | 4 Lista prow                | adzących                                         |                                |                       |                              |                               |            |                |           |               |     |
| * Title  | Prowadzący                  |                                                  |                                |                       |                              | exclude                       | title from | translation    |           |               |     |
| Туре     | SQL Query                   |                                                  |                                |                       | $\sim$                       |                               |            |                |           |               |     |

f. Przejdź do obszaru zawierającego źródło danych dla raportu i zmodyfikuj zapytanie dodając jako czwartą kolumnę wyrażenie "budujące" adres e-mail.

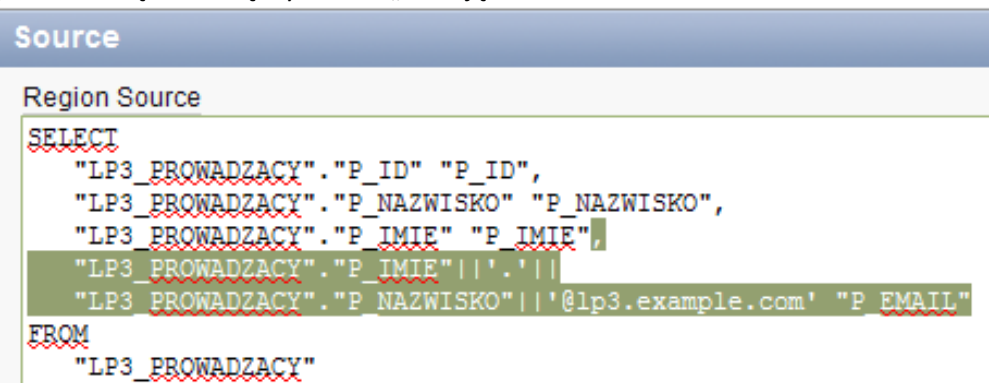

 g. Zatwierdź zmiany i tym razem przejdź do edycji atrybutów raportu. Oprócz trzech istniejących wcześniej kolumn znajdziesz tam nową, dodaną w wyniku dostosowania się definicji raportu (regionu) do zmienionego źródła.

| egio | n Name: Prowa                         | dzący           |                              |               |                 |                                          |                                                              | (                                       | Cance |      | Apply                        | Chang     | es   |
|------|---------------------------------------|-----------------|------------------------------|---------------|-----------------|------------------------------------------|--------------------------------------------------------------|-----------------------------------------|-------|------|------------------------------|-----------|------|
| w A  | Column Attribut                       | es Layout and P | agination S                  | orting Messag | es Report       | Export Break F                           | ormatting Exter                                              | nal Proces                              | sing  |      |                              |           |      |
| 1010 | an Attributes                         |                 | an <del>n</del> anonanan era |               | nod Protecto    |                                          |                                                              |                                         |       |      |                              |           |      |
| GH   | III Allibules                         |                 |                              |               |                 |                                          |                                                              |                                         |       |      |                              |           |      |
| adi  | ngs Type: 🔘 (                         | Column Names    | O Colum                      | n Names (Init | Cap) 💿 C        | Custom 🔿 PL                              | /SQL 🔘 None                                                  | E:                                      |       |      |                              |           |      |
|      |                                       |                 |                              |               |                 |                                          |                                                              |                                         |       |      |                              |           |      |
|      |                                       |                 |                              |               |                 |                                          |                                                              |                                         |       |      |                              |           |      |
|      | Alian                                 | Link Edit       | Hoading                      | (             | Column          | Column                                   | Heading                                                      | Show                                    | Sum   | Sort | Sort                         | anco      |      |
|      | Alias                                 | Link Edit       | Heading                      | (<br>\<br>\   | Column<br>Vidth | Column<br>Alignment                      | Heading<br>Alignment                                         | Show                                    | Sum   | Sort | Sort<br>Seque                | ence      |      |
| 1    | Alias<br>P_ID                         | Link Edit       | Heading                      | ,<br>         | Column<br>Vidth | Column<br>Alignment<br>right             | Heading<br>Alignment                                         | Show                                    | Sum   | Sort | Sort<br>Seque                | ence      | 1.00 |
| 1    | Alias<br>P_ID<br>P_NAZWISKO           | Link Edit       | Heading<br>ID<br>Nazwiska    | 0<br>1<br>0   | Column<br>Vidth | Column<br>Alignment<br>right 💽<br>left 💟 | Heading<br>Alignment<br>center C                             | Show                                    | Sum   | Sort | Sort<br>Seque                | ence      |      |
| 1    | Alias<br>P_ID<br>P_NAZWISKO<br>P_IMIE | Link Edit       | Heading<br>ID<br>Nazwiska    | 0 [           | Column<br>Vidth | Column<br>Alignment<br>right 💟<br>left 💟 | Heading<br>Alignment<br>center<br>center<br>center<br>center | Show Show Show Show Show Show Show Show | Sum   | Sort | Sort<br>Seque<br>-<br>1<br>2 | ence<br>V |      |

h. Przejdź, kliknięciem w ikonę edycji, do strony umożliwiającej modyfikację atrybutów nowo dodanej kolumny.

| Column Attributes: P_EMAIL              | Cancel Apply Changes                                                                                           |
|-----------------------------------------|----------------------------------------------------------------------------------------------------|
| Show All Column Definition Column Attri | sutes List of Values Tabular Form Attributes Column Formatting Column Link Authorization Conditional           |
| Column Definition                       |                                                                                                    |
| Column Name P_EMAIL                     |                                                                                                    |
| Column Heading P Email                  |                                                                                                    |
| Show Column Yes 💟 Heading               | Alignment center 🖾                                                                                             |
| Compute Sum No 🖾 Column                 | Alignment left 🖾                                                                                               |
| Sortable Column No 🖾 Colu               | ımn Width                                                                                                    |
| Include In Export Yes 💟                 |                                                                                                    |
| Column Attributes                       | The second second second second second second second second second second second second second second second s |
| Display As                              | Display as Text (escape special characters, does not save state)                                               |
| Number / Date Format                    |                                                                                                    |
|                                         | lumeric format.mask: 999G999G999G999G999G990                                                                   |
|                                         | sraphical formatting for percentages, whole numbers between 0 and 100                                          |
| Element Width                           | Number of Rows                                                                                                 |
| Number of Columns (Radio Group)         |                                                                                                    |
| Element Attributes                      |                                                                                                    |
| Element Option Attributes               |                                                                                                    |

i. Na początek zmień nagłówek kolumny na Adres e-mail.

| Column Definit    | ion      |                   |        |  |
|-------------------|----------|-------------------|--------|--|
| Column Name       | P_EMAIL  | 8                 |        |  |
| Column Heading    | Adres e- | mail              |        |  |
| Show Column       | Yes 🔽    | Heading Alignment | center |  |
| Compute Sum       | No 🔽     | Column Alignment  | left   |  |
| Sortable Column   | No 🔛     | Column Width      |        |  |
| Include In Export | Yes 💟    |                   |        |  |

j. Zatwierdź zmiany i uruchom raport w celu weryfikacji efektów dokonanych zmian. Prowadzący

| <u>ID</u>                   | Nazwisko                      | <u>Imię</u> | Adres e-mail                                        |  |  |
|-----------------------------|-------------------------------|-------------|-----------------------------------------------------|--|--|
| 1                           | Niedźwiecki                   | Marek       | Marek.Niedźwiecki@lp3.example.com                   |  |  |
| 2                           | Kawecki                       | Jarosław    | Jarosław.Kawecki@lp3.example.com                    |  |  |
| 3                           | Kaczkowski                    | Piotr       | Piotr.Kaczkowski@lp3.example.com                    |  |  |
| 4                           | Rogowiecki                    | Roman       | Roman.Rogowiecki@lp3.example.com                    |  |  |
| 5                           | Zamorski                      | Wojciech    | Wojciech.Zamorski@lp3.example.com                   |  |  |
| 6                           | Mann                          | Wojciech    | Wojciech.Mann@lp3.example.com                       |  |  |
| 7                           | Niedźwiecki, Roman Rogowiecki | Marek       | Marek.Niedźwiecki, Roman Rogowiecki@lp3.example.com |  |  |
| 8                           | Sitek, Paweł Sito             | Bożena      | Bożena.Sitek, Paweł Sito@lp3.example.com            |  |  |
| 10                          | Majewski                      | Piotr       | Piotr.Majewski@lp3.example.com                      |  |  |
| 11                          | Sito                          | Paweł       | Paweł.Sito@lp3.example.com                          |  |  |
| Zapisz jako CSV 1 - 10 Next |                               |             |                                                     |  |  |

k. Pozostała nam zamiana dodanej kolumny w odpowiednio spreparowany link. W tym celu ponownie wróć do edycji atrybutów nowo dodanej kolumny.

| Column Attributes | P_EMA     | IL                |                |                         | Canc              |             | oply Change   | s) 🕢          |
|-------------------|-----------|-------------------|----------------|-------------------------|-------------------|-------------|---------------|---------------|
| Show All Column D | efinition | Column Attributes | List of Values | Tabular Form Attributes | Column Formatting | Column Link | Authorization | Conditional I |
| Column Defin      | tion      |                   |                |                         |                   |             |               | Ť             |
| Column Name       | P_EMA     | IL                |                |                         |                   |             |               |               |
| Column Heading    | Adres e   | e-mail            |                |                         |                   |             |               |               |
| Show Columr       | Yes       | Heading Alignm    | nent center    | <b>v</b>                |                   |             |               |               |
| Compute Surr      | No No     | Column Alignn     | nent left      | 2                       |                   |             |               |               |
| Sortable Column   | No 🔯      | Column W          | /idth          |                         |                   |             |               |               |
| Include In Expor  | Yes 🔽     | 2                 |                |                         |                   |             |               |               |

I. Kliknij link o nazwie Column Link aby ograniczyć widoczne obszary do tego, którym jesteśmy zainteresowani.

| s | Tabular Form Attributes | Column Formatting | Column Link | Authorization | C |
|---|-------------------------|-------------------|-------------|---------------|---|
|   | S                       |                   | 4           |               |   |

m. W pole Link Text wpisz wartość #P\_EMAIL#. Dla ułatwienia możesz skorzystać z linku [P\_EMAIL].

| Link Text                     | #P_EMAI   | L#       |          |          |          |          | Y        |       |
|-------------------------------|-----------|----------|----------|----------|----------|----------|----------|-------|
|                               | [P_EMAIL] | [lcon 1] | [lcon 2] | [lcon 3] | [lcon 4] | [lcon 5] | [lcon 6] | [lcor |
| _in <mark>k Attributes</mark> | 14        |          |          |          |          |          |          |       |

 Na liście wartości Target wybierz URL, a w polu URL wpisz mailto:#P\_EMAIL#.

| Column Link               |                                                          | T.               |
|---------------------------|----------------------------------------------------------|------------------|
| Link Text #P_EMAIL#       |                                                          |                  |
| [P_EMAIL] [Icon           | 1] [lcon 2] [lcon 3] [lcon 4] [lcon 5] [lcon 6] [lcon 7] | [Icon 8]         |
| Link Attributes           |                                                          |                  |
| Target URL                | Page A                                                   | Reset Pagination |
| Request                   | Clear Cache                                              |                  |
| Name<br>Item 1            | Value                                                    |                  |
| Item 2                    | 4                                                        |                  |
| Item 3                    | 4                                                        |                  |
|                           |                                                          |                  |
| URL mailto:#P_E           | MAIL#                                                    |                  |
| Page Checksum - Use defau | t- 🔽                                                     |                  |

o. Ponownie zatwierdź zmiany i uruchom stronę w celu weryfikacji efektów zmian.

## Prowadzący

| <u>ID</u> | Nazwisko 🛦 | <u>Imię</u> | Adres e-mail                     |
|-----------|------------|-------------|----------------------------------|
| 14        | Baron      | Piotr       | Piotr.Baron@lp3.example.com      |
| 17        | Dragan     | Alina       | Alina.Dragan@lp3.example.com     |
| 3         | Kaczkowski | Piotr       | Piotr.Kaczkowski@lp3.example.com |
| 2         | Kawecki    | Jarosław    | Jarosław.Kawecki@lp3.example.com |

- 6. Tym razem samodzielnie stwórz nową stronę będącą raportem zawierającym listę notowań. Weź pod uwagę następujące wskazówki:
  - a. Utwórz stronę jako raport zbudowany na podstawie polecenia SQL.
  - b. Nazwij stronę Lista notowań.
  - c. Z punktu widzenia drogi powrotnej ma być to strona podrzędna w stosunku do strony głównej, a pozycja drogi powrotnej ma mieć nazwę Lista notowań
  - d. Strona ma być dostępna pod osobną, nową zakładką o nazwie Notowania.
  - e. Zapytanie, na którym ma być oparta strona ma mieć postać:

```
select n.n_id, n.n_data, n.n_nr,
    p.p_imie, p.p_nazwisko
from lp3_notowania n join lp3_prowadzacy p
    on (n.n_p_id = p.p_id)
order by n n data
```

```
order by n.n_data
```

- f. Nazwa regionu ma brzmieć Notowania.
- g. Liczba wyświetlanych rekordów na jednej stronie to 20.
- h. Tytuły kolejnych wyświetlanych kolumn to: ID, Data notowania, Nr, Imię prowadzącego, Nazwisko prowadzącego.
- i. Zwróć uwagę na format wyświetlanej daty.

|                               |                |    | Strona główna     | Prowadzący    | Notowania |  |  |  |
|-------------------------------|----------------|----|-------------------|---------------|-----------|--|--|--|
| Strona główna > Lista notowań |                |    |                   |               |           |  |  |  |
|                               |                |    |                   |               |           |  |  |  |
| Notowania                     |                |    |                   |               |           |  |  |  |
| ID                            | Data notowania | Nr | Imie prowadzacego | Nazwisko prov | vadzacego |  |  |  |

LP3\_ADMIN\_Logout

| ID                           | Data notowania | Nr    | Imię prowadzącego | Nazwisko prowadzącego |  |  |  |
|------------------------------|----------------|-------|-------------------|-----------------------|--|--|--|
| 1                            | 1982-04-24     | 1     | Marek             | Niedźwiecki           |  |  |  |
| 2                            | 1982-05-08     | 3     | Marek             | Niedźwiecki           |  |  |  |
| 3                            | 1982-05-15     | 4     | Marek             | Niedźwiecki           |  |  |  |
| 4                            | 1982-05-22     | 5     | Marek             | Niedźwiecki           |  |  |  |
| 5                            | 1982-05-29     | 6     | Marek             | Niedźwiecki           |  |  |  |
| 6                            | 1982-06-05     | 7     | Marek             | Niedźwiecki           |  |  |  |
| 8                            | 1982-06-12     | 8     | Marek             | Niedźwiecki           |  |  |  |
| 7                            | 1982-06-19     | 9     | Marek             | Niedźwiecki           |  |  |  |
| 9                            | 1982-06-26     | 10    | Jarosław          | Kawecki               |  |  |  |
| 10                           | 1982-07-03     | 11    | Marek             | Niedźwiecki           |  |  |  |
| 11                           | 1982-07-10     | 12    | Marek             | Niedźwiecki           |  |  |  |
| 14                           | 1982-07-17     | 13    | Marek             | Niedźwiecki           |  |  |  |
| 12                           | 1982-07-24     | 14    | Marek             | Niedźwiecki           |  |  |  |
| 13                           | 1982-07-31     | 15    | Marek             | Niedźwiecki           |  |  |  |
| 15                           | 1982-08-07     | 16    | Marek             | Niedźwiecki           |  |  |  |
| 17                           | 1982-08-14     | 17    | Marek             | Niedźwiecki           |  |  |  |
| 16                           | 1982-08-21     | 18    | Marek             | Niedźwiecki           |  |  |  |
| 18                           | 1982-08-28     | 19    | Marek             | Niedźwiecki           |  |  |  |
| 20                           | 1982-09-04     | 20    | Piotr             | Kaczkowski            |  |  |  |
| 19                           | 1982-09-18     | 21/22 | Marek             | Niedźwiecki           |  |  |  |
| row(s) 1 - 20 of 50 💟 Next ▶ |                |       |                   |                       |  |  |  |